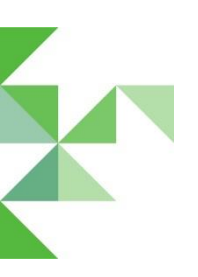

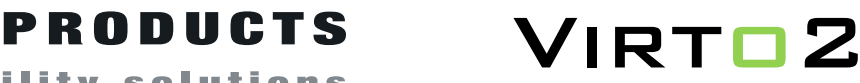

mobility solutions

## Unlock Virto2 with Bluetooth (Android)

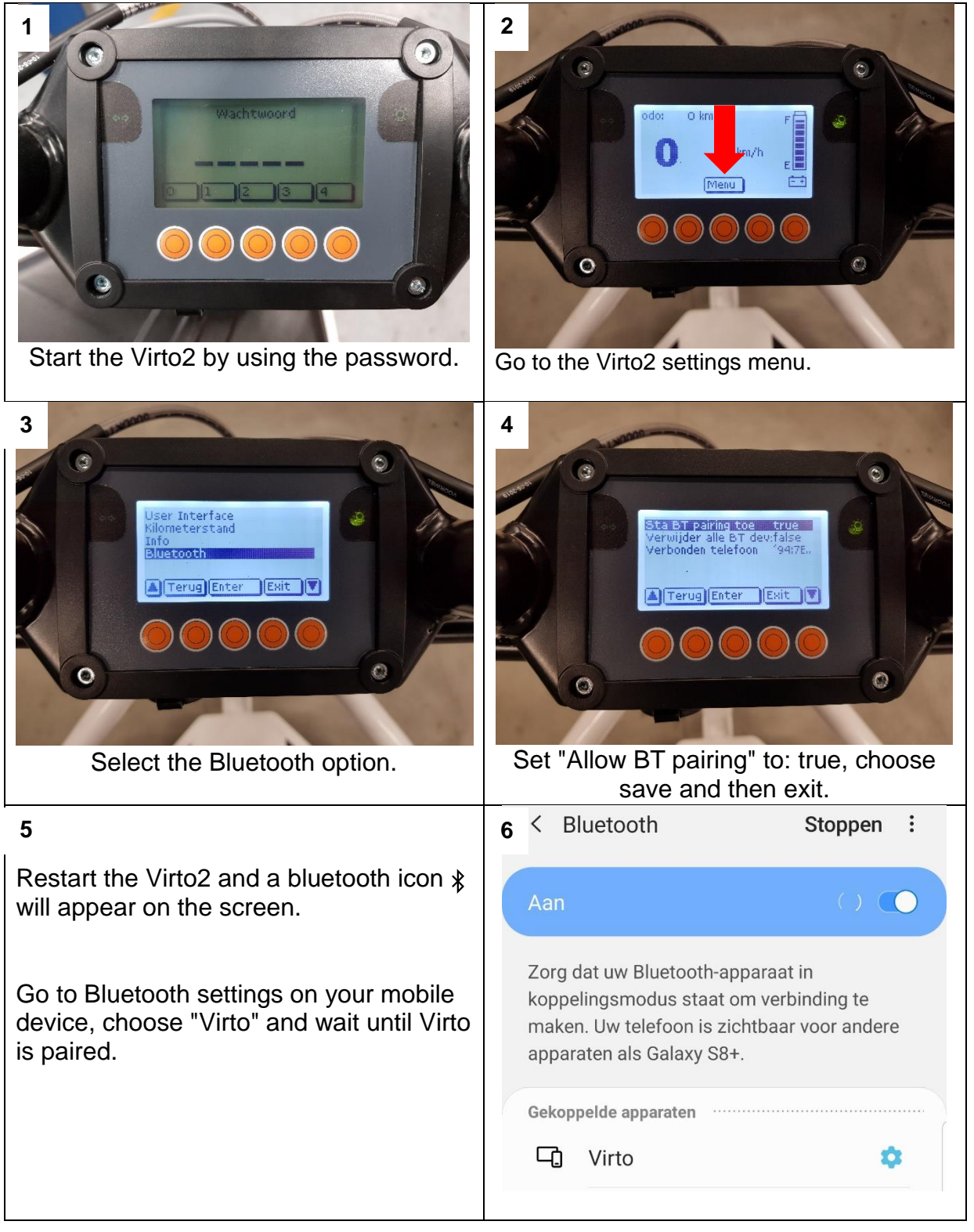

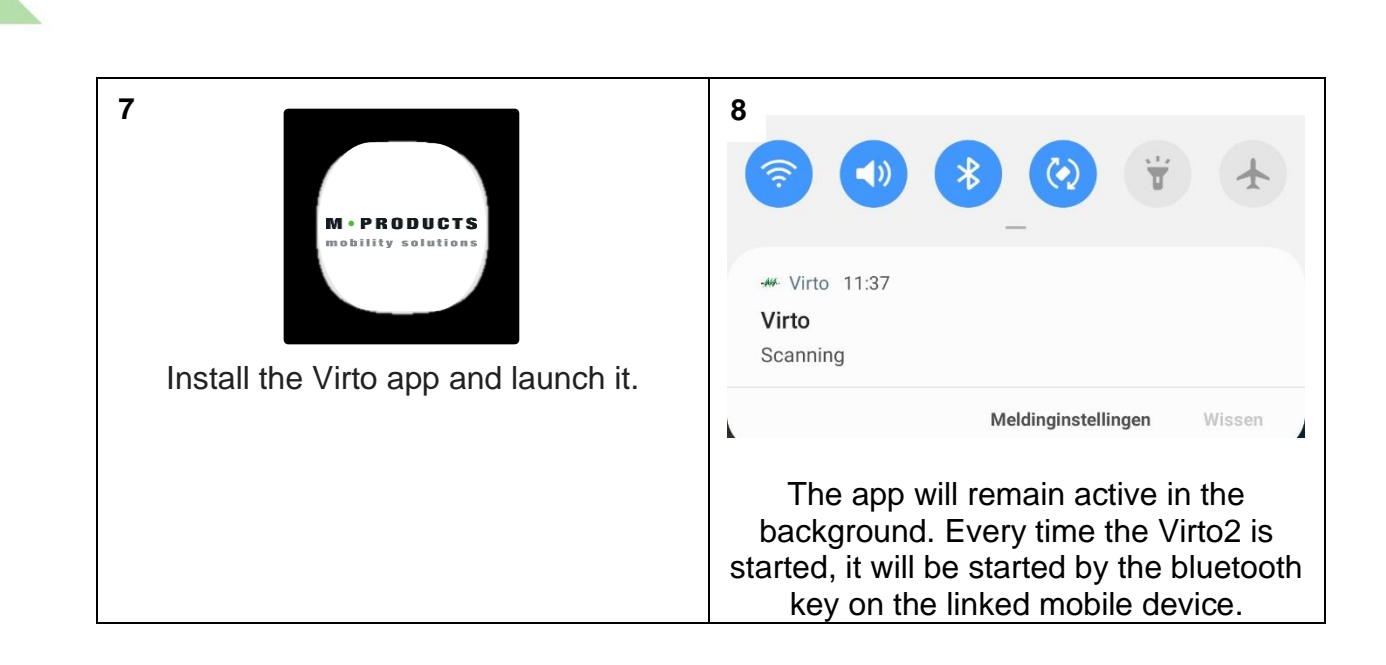